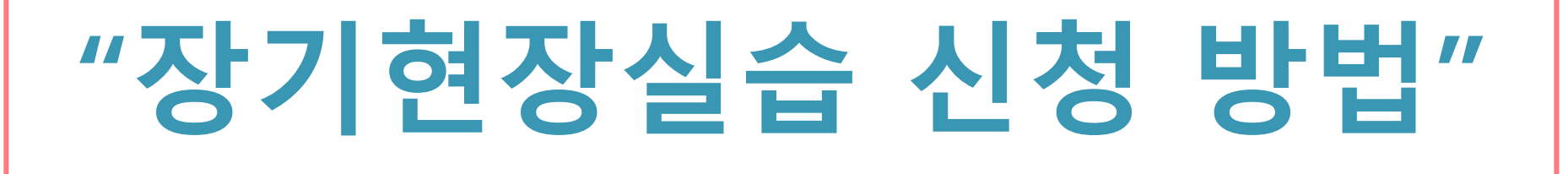

## Chapter 1. 장기현장실습 신청하는 곳

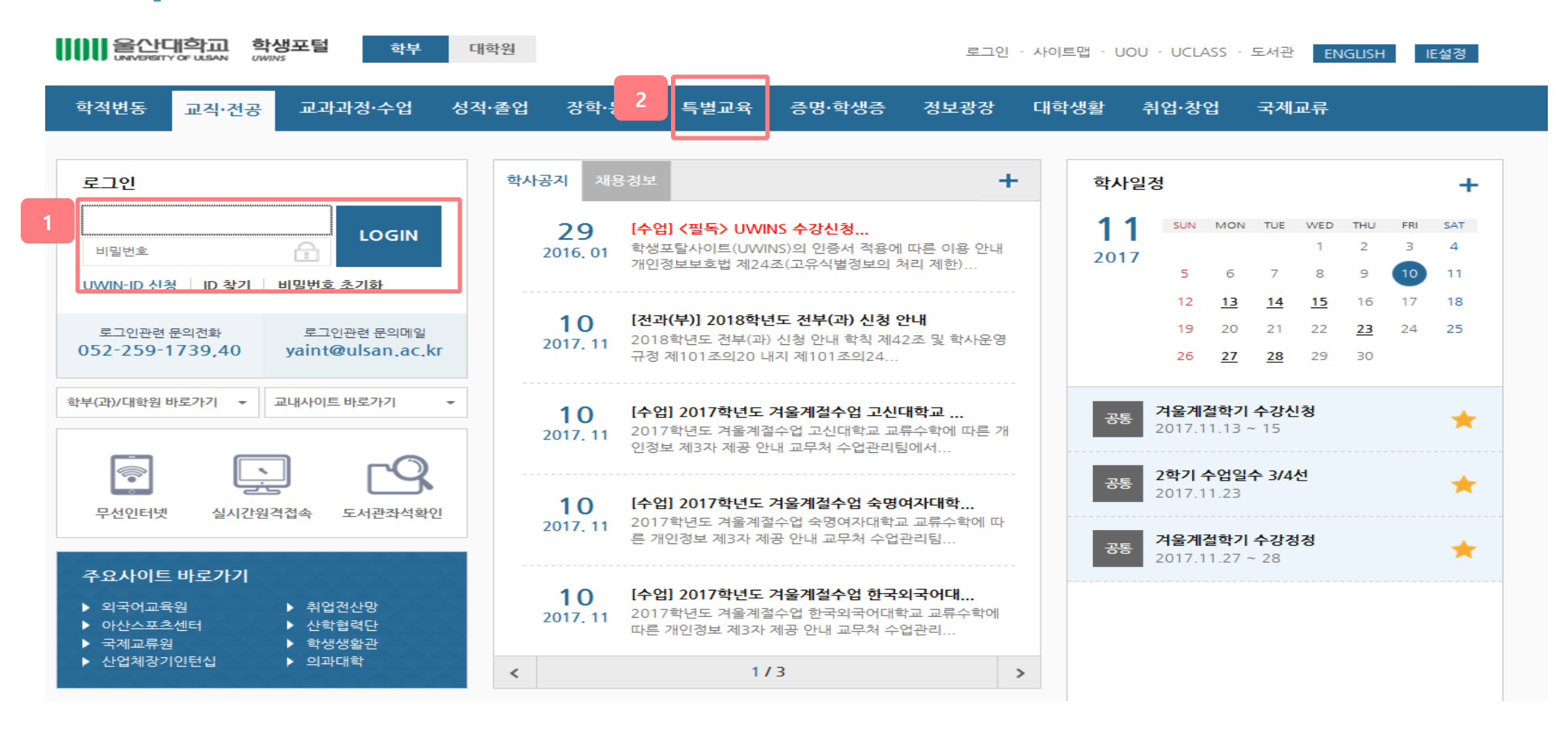

특별교육을 클릭합니다.

UWINS 본인 아이디로 로그인 합니다.

2.

#### 본인이 가고 싶은 기업을 확인합니다.(\*각 전공마다 지원할 수 있는 기업이 다릅니다.)

#### 3. 장기현장실습프로그램 항목 중에 '장기현장실습(LIKE-U)신청'을 클릭합니다.

| 학적변동 교직·전공 고                                | 교과과정·수업 | 성적·졸업  | 장학·등록 특별교육         | 증명·학생증 정보광                    | 장 대학생활 취업·창업        | 국제교류                 |                     |
|---------------------------------------------|---------|--------|--------------------|-------------------------------|---------------------|----------------------|---------------------|
| 특별교육                                        | 4       | 장기현징   | 날습(LIKE-U)         | 신청                            | 4                   | <u>옥 〉특별교육 〉 장</u> 2 | 기 <u>현장실습프로 그</u> 테 |
| 국내교류                                        |         | 신정 가능한 | 기업체                |                               |                     |                      |                     |
| 장기현장실습프로그램                                  | >       | 전공구분   | 기업체명               | 필요능력                          | 배치부서                | 진행상태                 | 선택                  |
| - 장기현장실습(LIKE-U)안내                          |         | [주전공]  | 한국바스프(주) 울산화성공장    | 전공능력, 외국어                     | 공무팀1, 환경안전 1        | 미신청                  | 신청                  |
| - 장기현장실습(LIKE-U)신청<br>- 장기현장실습(LIKE-U)포기신청  |         | [주전공]  | (주)태성환경연구소         |                               |                     | 미신청                  | 신청                  |
| - 장기현장실습(LIKE-U)종합보고서<br>- 장기현장실습(LIKE-U)설문 |         | [주전공]  | (주)풍산 울산사업장        | 전공지식                          | 전기팀                 | 미신청                  | 신청                  |
| - 장기현장실습(LIKE-U)확인서                         |         | [주전공]  | <u>(주)럭스코</u>      | 전공능력                          | 울산1,언양1(품질경영),문경공장2 | 미신청                  | 신청                  |
| - 장기현장실습(LIKE-U)월간보고서                       |         | [주전공]  | SK에너지(주) 울산COMPLEX | 전공능력, 남자                      | 전기기술팀               | 미신청                  | 신청                  |
| 기초수학능력평가                                    |         | [주전공]  | 한국남부발전(주)          | 전공지식,영어우수자, 전기 자격<br>중 소유자 우대 | 부산발전본부 외            | 미신청                  | 신청                  |
| 공학교육인증                                      |         | [주전공]  | 현대중공업(주)           |                               |                     | 미신청                  | 신청                  |
| TDC프로그램                                     |         | [주전공]  | 주식회사 유시스           |                               |                     | 미신청                  | 신청                  |
| 영어몰입캠프                                      |         | [주전공]  | <u>한국생산기술연구원</u>   |                               | 첨단정형공정 최준박사         | 미신청                  | 신청                  |
| 해외이터신                                       |         | [주전공]  | (주)엔코아네트웍스         |                               |                     | 미신청                  | 신청                  |
|                                             |         | [주전공]  | <u>덕산하이메탈(주)</u>   |                               | 개발 1팀               | 미신청                  | 신청                  |
| 미니쓰도그댐                                      |         | [주전공]  | <u>삼익이엔지(주)</u>    |                               | 프로젝트팀               | 미신청                  | 신청                  |
| 단기현장실습                                      |         |        |                    |                               |                     |                      |                     |

MyUWIN설정 · 로그아웃 · 사이트맵 · UOU · UCLASS · 도서관 ENGLISH

IE설정

# Chapter 2. 장기현장실습 신청 가능한 기업 확인

학부

대학원

## Chapter 3. 신청하고 싶은 기업의 정보 확인

MyUWIN설정 · 로그아웃 · 사이트맵 · UOU · UCLASS · 도서관 ENGLISH IE설정

| 학적변동 교직·전공                                   | 교과과정·수 | ∸업 성적·졸업                | 장학·등록 특별                          | 별교육 증명·학생증              | 정보광장 대학생활        | 취업·창업      | 국제교류              |          |
|----------------------------------------------|--------|-------------------------|-----------------------------------|-------------------------|------------------|------------|-------------------|----------|
| 특별교육                                         |        | <b>장기현징</b><br>I 신청 가능한 | <b>실습(LIKE-</b><br><sup>기업체</sup> | U)신청                    |                  | 홈 〉특       | 별교육 > <b>장기</b> 현 | 성장실습프로그램 |
| 장기현장실습프로그램                                   | >      | 전공구분                    | 기업체명                              | 필요능력                    | 2 배치부            | 서 진        | 행상태               | 선택       |
| - 장기현장실습(LIKE-U)안내                           |        | [주전공]                   | 한국바스프(주) 울산화성:                    | <u>공장</u> 전공능력, 외국      | t어 공무팀1, 환경      | 명안전 1 [    | 미신청               | 신청       |
| - 장기현상실습(LIKE-U)신청<br>- 장기현장실습(LIKE-U)포기신청   |        | [주전공]                   | (주)태성환경연구소                        |                         |                  |            | 120               |          |
| - 장기현장실습(LIKE-U)종합보고서<br>- 장기현장실습(LIKE-U)설문  | 4      | [주전공]                   | (주)풍산 울산사업장                       | 전공지식                    | 전기팀              | ļ          | 미신청               | 신청       |
| - 장기현장실습(LIKE-U)확인서<br>- 장기형장실수(LIKE-U)일가보고서 | H.     | [주전공]                   | <u>(주)럭스코</u>                     | 전공능력                    | 울산1,언양1(품질경      | 영),문경공장2 [ | 미신청               | 신청       |
| - 장기현장실습(LIKE-U)월간보고서                        | 1      | [주전공]                   | <u>SK에너지(주)</u> 물산COMF            | P <u>LEX</u> 전공능력, 남기   | 자 전기기술           | E (        | 미신청               | 신청       |
| 기초수학능력평가                                     |        | [주전공]                   | 한국남부발전(주)                         | 전공지식,영어우수자,<br>증 소유자 우[ | 전기 자격 부산발전본<br>대 | 부외 [       | 미신청               | 신청       |
| 공학교육인증                                       |        | [주전공]                   | 현대중공업(주)                          |                         |                  | C.         | 미신청               | 신청       |
| TDC프로그램                                      |        | [주전공]                   | 주식회사 유시스                          |                         |                  | (          | 미신청               | 신청       |
| 영어몰입캠프                                       |        | [주전공]                   | <u>한국생산기술연구원</u>                  |                         | 첨단정형공정 :         | 최준박사 [     | 미신청               | 신청       |
| 해외이터신                                        |        | [주전공]                   | (주)엔코아네트웍스                        |                         |                  | (          | 미신청               | 신청       |
|                                              |        | [주전공]                   | 덕산하이메탈(주)                         |                         | 개발 15            | 팀 [        | 미신청               | 신청       |
| 미니프도그램                                       |        | [주전공]                   | 삼익이엔지(주)                          |                         | 프로젝트             |            | 미신청               | 신청       |
| 다기험자시스                                       |        |                         |                                   |                         |                  |            |                   | 1        |

| 체장기인   | 턴십기업체정보                                 |                   |                           |
|--------|-----------------------------------------|-------------------|---------------------------|
| 업체명    | 한국바스프(주) 울산화성공장                         | 사업자등록번호           | 8                         |
| 대표자    | 신우성                                     | 기업규모              | 대기업                       |
| 업종     | 제조업                                     | 주요생산품             | 플리스치렌                     |
| 자본금    |                                         | 연매술액              |                           |
| 홈페이지주소 | www.basf.co.kr                          | 고용인원              |                           |
| 담당부서   | 업무지원팀                                   | 주소                |                           |
| 배정인원   | 2                                       | 기업학생선발참여          | Ň                         |
| 기업소개   | 설립일: 1980년 8월 8일 설립 사업내용:<br>생산 4개 팀 이상 | 석유화학 유화산업 부서구성: { | 업무지원팀, 공무팀, 품질관리팀, 환경안전팀, |
| 지원사항   |                                         |                   |                           |
| 편성계획1  | 바스프_zip                                 | 편성계획2             | 편성계획2는 사용하지 않는 메뉴입        |

#### 기업체명을 클릭하면 해당 기업의 상세정보가 나타납니다. (\*위 그림의 기업은 예시)

#### ★ 6가지 항목을 꼭 확인해주세요.

단기현장실습

······· 울산대학교 학생포털 학부 대학원

- 필요능력을 확인하세요.( 어학, 성별 등) 🥥 실습 부서를 나타냅니다. · 선발하는 인원을 나타냅니다. (1)
- N일 경우 : 학교선발( 학과에서 선발 성적 등 참고) , Y일 경우: 기업에서 선발(면접 있을 수 있음) 👆 실습비는 월 단위로 표시됩니다. 👩 파일다운(실습기간에 기업에서 실시하는 교육)

### Chapter 4. 장기현장실습 신청

응어나다 아파 학생포털 학부 대학원 MyUWIN설정 · 로그아웃 · 사이트맵 · UOU · UCLASS · 도서관 ENGLISH IE설정 특별교육 성적·졸업 증명·학생증 학적변동 교직·전공 교과과정·수업 강학·등록 정보광장 대학생활 취업·창업 국제교류 홈 > 특별교육 > 장기현장실습프로그램 특별교육 장기현장실습(LIKE-U)신청 ▲ 신청 가능한 기업체 국내교류 23 웹 페이지의 메시지 장기현장실습프로그램 > 전공구분 배치부서 진행상태 선택 - 장기현장실습(LIKE-U)안내 <u>한국바스프</u> [주전공] 공무팀1, 환경안전 1 미신청 신청 🕜 신청하시겠습니까? - 장기현장실습(LIKE-U)신청 [주전공] (주)태 미신청 신청 - 장기현장실습(LIKE-U)포기신청 - 장기현장실습(LIKE-U)종합보고서 신청 [주전공] 전기팀 미신청 (주)풍( - 장기현장실습(LIKE-U)설문 확인 취소 - 장기현장실습(LIKE-U)확인서 [주전공] 울산1, 언양1 (품질경영), 문경공장2 미신청 신청 - 장기현장실습(LIKE-U)일간보고서 [주전공] SK에너지(주) 울산COMPLEX 전공능력, 남자 전기기술팀 미신청 신청 - 장기현장실습(LIKE-U)월간보고서 전공지식,영어우수자, 전기 자격 [주전공] 신청 기초수학능력평가 한국남부발전(주) 부산발전본부 외 미신청 중 소유자 우대 신청 [주전공] 현대중공업(주) 미신청 공학교육인증 신청 [주전공] 주식회사 유시스 미신청 TDC프로그램 [주전공] 한국생산기술연구원 첨단정형공정 최준박사 미신청 신청 영어몰입캠프 [주전공] (주)엔코아네트웍스 미신청 신청

신청

신청

을 누릅니다.

미신청

미신청

개발 1팀

프로젝트팀

해외인턴십 [주전공] 덕산하이메탈(주) 버디프로그램 [주전공] 삼익이엔지(주) 단기현장실습 비교과프로그램 원하는 기업과 같은 행에 있는 

# Chapter 5. 장기현장실습 신청서 작성과 주의사항

#### 7. 비어져있는 항목들을 채우시면 됩니다.

| 장기현장(        | 실습(LIKE-U)     | 신청            |            | 홈 〉특별교육 〉 장기현장실습       | <u>프로그</u> 램 |                                                |
|--------------|----------------|---------------|------------|------------------------|--------------|------------------------------------------------|
|              | 학번<br>대학/학부    | 성명<br>전공      |            | 생일(성별)<br>복수전공         | _            |                                                |
|              | 학년(주야)<br>학적상태 | 과정구분<br>최종변동상 | EN         | 입학구분<br>에경상태           |              |                                                |
| 연도-학기        | 2018 - 2       |               | 직전성적       |                        |              |                                                |
| 누계성적<br>휴대전화 |                |               | 집전화<br>이메일 |                        |              | ※ 어학성적 중, 숫자(점수)로 기입이 불가한 경우<br>기타자격카에 기인 바란니다 |
| 주소           | 46518 Q        |               |            |                        |              |                                                |
| 어학성적1        | 선택 🖌 /         | (숫자만 입력)      | 어학성적2      | 선택              / (숫자만 | 입력)          |                                                |
| 어학성적3        | 선택 /[          | (숫자만 입력)      | 어학성적4      | 선택 🔽 / (숫자만            | 입력)          |                                                |
| 기타자격1        |                |               | 기타자격2      |                        |              | ★은행명은 반드시 본인 명의의 계좌번호인 은행을                     |
| 기타자격3        |                |               | 기타자격4      |                        |              | 서태해주비수 (유사태하는 서태) 키키수배ㅋ 키는                     |
| 희망업체         | 011374 (주)오    | 르비스           | 전공구분       | 주전공                    |              | 선택애주세요.(굴산내약교 선택X, 카카오뱅크 가증                    |
| 은행명          | BNK경남은행        | V             | 계좌번호       |                        |              | (*추흐 싴습비 지급 시 반영되는 계좌이오니 은행 5                  |
| ABEEK 유지여부   | ●미이수 ○이수       |               |            |                        |              |                                                |
| 취미           |                |               | 특기         |                        |              | 계좌를 확인하신 후 <u>정확히 입력</u> 하시기 바랍니다.)            |
| 신장           | cm             |               | 건강상태       |                        |              |                                                |

## Chapter 5. 장기현장실습 신청서 작성과 주의사항

#### 7. 비어져있는 항목들을 채우시면 됩니다.

| 자기소개       | 서 (각 문항별로 최대 1,500자 까지 입력가능, 장시간 입력시 중 <mark>간 중간 저장바랍니다.)</mark>                                                                        |
|------------|----------------------------------------------------------------------------------------------------|
| 문항1 : 성장배  | N 0                                                                                                    |
| 내용         | *                                                                                                    |
| 문항2 : 성격 징 | 단점과 인간관계                                                                                                    |
| 내용         |                                                                                                    |
| 문항3 : 학업 및 | 프로젝트 등 성취 경험담                                                                                                    |
| 내용         |                                                                                                    |
| 문항4 : 현장실· | 습 지원동기 및 포부                                                                                                    |
| 내용         |                                                                                                    |
| 이력서 사진업    | 르드(*필수입력이며 파일확장자은 ,PNG, ,JPG, ,GIF 확장자로 등록바랍니다.)                                                                                         |
| 사진업로드      | 찾아보기                                                                                                    |
| 8.         | 주의!!!! 이력서에 첨부할 사진을 반드시 업로드하셔야 합니다.(필수★) 전쟁<br>가급적 단정하고 깔끔한 사진으로 업로드하여 주시기 바랍니다. 업로드 후 저장-<br>※ 저장 클릭 후 파일업로드가 안되는 것처럼 보이나, 업로드 되어 있습니다. |

#### 9. 변경 사항이 없으면 신청 및 확인을 누르시면 됩니다.

| 내용         | dfgfg                                                 |      |
|------------|-------------------------------------------------------|------|
| 문항2 : 성격 짇 | ·단점과 인간관계                                             |      |
| 내용         | fgfg                                                  |      |
|            | 이지 메시지                                                |      |
| L          | 신청하시겠습니까?<br>신청 완료 후 신청서, 서약서, 이력서 및 관련 증명서를 학부(과)사무실 |      |
|            | 로 제출하셔야 합니다.<br>신청하시겠습니까?                             |      |
| 문항4        | (신청 후 수정하실 경우, 삭제 후 다시 작성하셔야 합니다.)                    |      |
| L          | 확인 취소                                                 |      |
| 이력서 사진업    | 로드(*필수입력이며 파일확장자은 ,PNG, ,IPG, ,GIF 확장자로 등록바랍니다.)      |      |
| 사진업로드      |                                                       | 찾아보기 |

## Chapter 6. 장기현장실습 신청서, 서약서 및 관련 서류 인쇄

#### 10. "확인"을 누르시면 다음 아래와 같은 화면이 나옵니다.

|                        | 신청서인쇄 서약서인쇄 이력서/자기소개서 인쇄 신청취4   | 2 |
|------------------------|---------------------------------|---|
| ·진업로드                  | 찾아보기                            |   |
| 역서 사진업로드(*필수입력이며 파일확장자 | 은 .PNG, JPG, .GIF 확장자로 등록바랍니다.) |   |
|                        |                                 | ~ |
| 내용                     |                                 | ^ |
| 항4 : 현장실습 지원동기 및 포부    |                                 | _ |
|                        |                                 |   |
| 48                     |                                 | ~ |
| 110                    |                                 | ^ |

※<u>신청서와 서약서, 현장실습 동의서 2부, 이력서/자기소개서를 출력하여</u>

<u>서명</u>한 후 신청 <u>*학부(과)사무실*로 관련 서류를 제출해주시기 바랍니다.</u>

★ 제출 서류는 인쇄 시 자동 출력됨(동의서는 2장 자동 출력) ★

## Chapter 7. 장기현장실습 신청서 및 첨부서류(이력서,자기소개서) 제출

11. 신청서 제출 시 첨부서류 내용 확인 후 해당 사항이 있을 경우 관련 서류를 함께 제출해 주세요.

|                            | 장기현장                                 | 실습(L                    | IKE-U)                     | 신청서                  |                | 7.0    |        | 2      |                                         |
|----------------------------|--------------------------------------|-------------------------|----------------------------|----------------------|----------------|--------|--------|--------|-----------------------------------------|
| 학부(전                       | 공)                                   | 학년                      | 학 번                        | 성별                   | 성명             |        |        |        |                                         |
| 1010122490134902           |                                      |                         |                            |                      |                |        |        |        |                                         |
| 성적                         |                                      |                         |                            | 취득학점                 |                |        |        |        |                                         |
| 수강 대상과목                    | 이수구분                                 | 과목                      | 번호<br>                     |                      | 과목명            |        | 학점<br> | e<br>e |                                         |
| 즈수                         |                                      |                         |                            |                      |                |        |        |        |                                         |
| 휴대전화                       |                                      |                         |                            | 이메일                  |                |        |        |        |                                         |
| 어학성적                       |                                      |                         |                            |                      |                |        |        |        |                                         |
| 기타자격                       |                                      |                         |                            |                      |                |        |        |        |                                         |
| 희망기업명                      | (주)                                  |                         |                            |                      |                |        |        |        |                                         |
| 은행계좌번호                     | BNK경남은행                              |                         |                            |                      |                |        |        |        |                                         |
| 인턴기간                       |                                      |                         |                            |                      |                |        |        |        |                                         |
| 공학교육인증<br>이수유지여부           | N                                    |                         |                            |                      |                |        |        |        |                                         |
| 전공구분                       | 주전공                                  |                         |                            |                      |                |        |        |        |                                         |
| 상기                         | 본인은 울산대                              | 1학교 장                   | 기현장실습                      | : 시행세칙 제             | #5조 및 제6:      | 조에 의거  |        |        |                                         |
| 장기현 장실습                    | 과정에 참가ㅎ                              | H교자 본<br>성              | 신청서 및<br>2018년<br>명        | ! 서약서를 제<br>(인)      | ∥출합니다.         |        |        |        | <i>★성명 옆에 <u>서명하신 후</u> 제출하시기 바랍니다.</i> |
| 울산대학교                      | 총장 귀하                                |                         |                            |                      |                |        |        | ś      | ★ <u>첨부서류를 확인하세요.!</u>                  |
| 주 1) 첨부서류 :<br>후 신청선 및 서역/ | · 이력서 1부<br>· 기타 자격증 사<br>시. 철부서류를 각 | 자기소:<br>본(해당자(<br>확부(과) | 개서 1부<br>에 한함)<br>사무실로 제   | · 외국어 공인<br>≛하시기 바랍니 | 성적증명서 사<br>니다. | 분(해당자에 | 한함)    |        | 외국어 공인성적 사본, 자격증 사본 제출은                 |
| 특구연종별 경우<br>몇 인턴십교과목의      | ·. 북우연송 학부(<br>취독학점은 주전공             | 게 세계 아<br>문과 북수전        | 시 <u>기마</u> 탈니다<br>[공만 부여될 | 니다.                  |                |        |        |        | 해당자에 한함★                                |

# Chapter 8. 장기현장실습 신청서, 서약서, 현장실습 동의서 함께 제출

#### 서약서 인쇄 시 현장실습 동의서(2부)가 함께 출력 되오니 내용 확인 후 함께 제출해 주세요.

| 장기형장식슴(LIKF-II) 서얀서                                                                                       | 장기혀장식슴(IIKE-II) 동의서              | 장기현장실습(LIKE-U) 협약서                                                                                                    |
|----------------------------------------------------------------------------------------------------|----------------------------------|----------------------------------------------------------------------------------------------------|
|                                                                                                    | 6712820(cmc 0/ 8-1/)             | (부)으로비스(이라, '전'이라 한다)와 순식가한고(이라, '은'이라 한다는 '은'소순 한섬을(이라,'섬수성'이라 한다)의 정도 선택에 도움을 두고, 통점에서 모구하는<br>전문가식과 정말 순문을 문격로도 하는 현업식순(이라, '면접식순'이라 한다) 운영과 동안된 가회을 준수하고, 삼호라의 운영에 포도한 사람을 이행하기 취하여 다음과<br>관이 관객을 정확한다.                                                                                                    |
| 본인은 현장실습 프로그램에 참여함께 있어 중도 포기함이 없이 성실히 노력할 것이며, 본인의<br>실습과정 태만 및 위법 또는 부당 행위로 인해 학교의 명예를 훼손시키지 않도록 할 것입니다. |                                  | 제[조(토말실는 게진 및 문법기표)<br>① 토말실는 개진은 <u>7월 5일부터 12월 17일까지</u> "진"의 토말입에서 조합된다.<br>④ 토말실는은 1일 시진권후 후자시전을 위장하고 1일 도시진, 1주권 40 사진을 소진하지 않는 -<br>비운데의 전성과 다시진는 구름 유리로 주지.                                                                                                    |
| 뿐만 아니라, 다음의 서약 내용을 충실히 이행할 것을 서약합니다.                                                                      |                                  | 이 에너 가 바이트 가 바이트 가 나는 것 같아요. 가 나는 것 같아요. 가 바이트 가 있다. 가 가 가 가 가 가 가 가 가 가 가 가 가 가 가 가 가 가 가                                                                                                    |
| 1, 본 과정은 현장실습 교육 과정의 일환임을 명심하며, 실습생 신분으로 성실히 실습을 수행하<br>겠습니다.                                             |                                  | 정 프로플러 가 가장 수 있는 것은 가장 가운 것은 것은 가장 가운 것은 것은 가장 가장 가장 가장 가장 가장 가장 가장 가장 가장 가장 가장 가장                                                                                                    |
| 2. 현장실습 기간 동안 성실한 교육자세로 결석 및 지각을 하지 않겠습니다.                                                                | 이 소 속 : 욱산대학교                    | ·····································                                                                                                    |
| 3. 실습 기간 동안 본인의 사유로 인한 현장실습 기관의 시설 및 자료, 개인물품의 파손 및 분실<br>에 대한 모든 책임은 본인이 지도록 하겠습니다.                      | 이 전 공 : ·                        | 가?[2](가수 환장실수 문장)<br>③ "가'는 실상실수 전문가는 방법과 방법수준을 수밖에 가 [201 대로 법당실수 가진 나에 실상실 전문가 답답을 실수지로 나올을 수원하며, 실상고로 나올라 법당이<br>월요한 같은 "몸"에게 볼요하고 물수밖에 많았다.<br>④ "가'는 현실실수에 나실 있게 실사할 수 있도로 하기 수밖에 실상실과 강당을 고려하여 연수를 위키받으로써 가장하기 문서운 방법 정확을 받을 수 있도로<br>관계과 가진을 가장하기.                                                                                                    |
| 4, 개인의 건강 및 불요불급한 경조사를 제외한 실습자세 불성실, 위법행위 등으로 인해 중도 탈<br>락에 될 경우 혀장식会 한적 의정에 불가한에 동의한테다                   | O 실습기업 :                         | 응 '안'은 코랑식수를 짓도할 않았지를 해졌지만 식소님이 실실히 분장실수를 수행할 수 있도록<br>기도했다.<br>이 '안'는 실수와 도둑적 실수 있는 것을 해졌지만 속소님이 실실히 분장실수를 수행할 수 있도록                                                                                                    |
| 5. 실습 기간 중 습득한 기업의 보안사항에 대해 절대 누설하지 않겠습니다.                                                                | 이성 명 :                           | 이 '안'는 안전시고 및 것과 부분이 이번하기 수밖에 안전했는 확실수의 문적 부수를 했다. 것 확실 나 보기를 이받겠는 될 식사하여야 된다.<br>이 분수가는 제품 사과 부분이 있는 것 같이 가는 점점실수의 문적 부수를 했다. 전부 특징<br>물사사원서는 한 문다.                                                                                                    |
| 6. 현장실습 기관의 안전관리 수척을 준수하고 이행할 것이며, 이를 위반할 경우 발생되는 모든<br>책임은 본인이 지겠습니다.                                    |                                  | 게3조('봄'의 팀장실은 문장)<br>① '봄'은 팀장실은 운영가는 외 김 수원 후 '안'과 실수보에 가장 인내 의 문도를 실시했다.<br>③ '봄'은 '안'으로누리 팀장실은 운영에 도도한 것도, 도인한쪽, 실수가만 들의 선물서를 간수 같도 후 실수실 것을 및 도전에 관한 언주를 실시했다.                                                                                                    |
| 7. 현장실습 기관에서 제시한 실습기간과 일정을 반드시 준수하겠습니다.                                                                   | 상기 본인은 울산대학교 2018학년도 2학기 장기현장실습  | ④ "PF는 "2"의 실수실 선정에 정도한 정보 것 한주거들은 실사되고,<br>④ "PF는 선정일 실수실 한 실수로 다운 관계 부장에 관계 위해 두 위 의료은 사진고준은 실사되고,<br>1. 실수실은 실수기간 중인 함께실수 규정을 준수하여 실실과 실수에 일했고,                                                                                                    |
| 8. 울산대학교 현장실습지원센터에서 지급하는 현장실습 수당은 반드시 현장실습 교과목을 수강<br>한 학생에 한해 지급되며, 휴학미나 중도 포기자에게는 지급되지 않음을 명심하겠습니다.     | 프로그램의 현장실습 협약서 내용에 동의하였음을 확인합니다. | 2. 실수님은 실수가진 물가 가지 두가 있 진정권하려면을 준수했다.<br>3. 실수님은 실수를 수가지 듣기 가진 열려가 지도하지만 물러가 전로운 부적했다.<br>4. 실수님은 실수 과정에서 참가 된 "만"과 기업사람을 부적하지 않니까요.<br>③ "함"는 현실실수 등 "만"과 함당 방문을 통하여 "만"과 실수님의 전체사람 및 어떤사람이<br>가전을 수 있도준 조차를 수했다.<br>④ "함"는 "함"는 정말실수 관련 귀엽 따라 현장실수 공표 후 "만"과 실수님의 것을 사를 걸로 두 실수님에 대한 환경인을 감하을 실시했다.                                                                                                    |
|                                                                                                    |                                  | 74조(실수가정방)<br>이 실수가장은 장보들의 실수수밖에 정확이 아름어진 수 있도록 실수가정방을 가드라는 것을 참석되로 한다.<br>이 실수가정방는 수수님, 그렇네, 실수 수밖에, 그를 알려고를 알려오고 것같다는 것을 감보도 했다. 이수사, 물란성스 위로 가질된는 일부는 실수가정방에<br>고려하기 있는다.<br>이 실수가정되는 지근 수수는 실수가 목록 구려, 실수 나이트, 회장일은 수는 몸을 그러하여 한고와 실수가 수 한 적용 문화 결정되다. 다, 실수가 등은 실수가정이<br>도움주 가는 통해 다는 일찍 목도에 위험하는 다 있는 [회장일로 수는 몸을 그러하여 한고와 실수가 수 한 적용 문화 결정되다. 다, 실수가 등은 실수가정이<br>일 실수가 등에 다는 일찍 목도에 위험하는 다 있다. [회장일로 수는 몸을 그러하여 한고와 실수가 수 한 정확 감독 이상 실수가 등을 받아야 한다.<br>이 실수가 등 기업 위험과 다 있 실수시 등을 정확하는 같은 이에 다 한 일부는 실수가 동방 수 가능하여 있다. |
| 미상의 사항에 대해 서약하며 성실히 현장실습을 미행하겠습니다.                                                                        |                                  | 가(코(슈마비 감가) '안'은 '은'이 가들라 가르여 다양 슈마 프로 후 슈마비 환장수는 감가도 및 슈너부를 가득했다.                                                                                                    |
|                                                                                                    | 2010년 05월 2001                   | 가정[실수업사 킹킹] 정말실수는 "실수실"이 가진 가는 각 프레 사망이 가진 것회가 프랑되로 운영되어야 한다.<br>이 문경실수 프로 및 실수적회 관련 기료 방법 수 있는 것집<br>이 문경실수 문 수업 실수가과 운동구위는 프로젝은 것의 가지 및 가자 시 또한 방법 것입<br>이 문경실수 문 수업 지 프레 포트 영어진 것님이 있는 일부를 가장되고는 방법실수가 관련하여 같이라는 방기 것은 것의<br>이 문경실수 문장 가 같은 구성 관계 수 있는 가장 또 같은 사 관계 가 있는 것 같                                                                                                    |
| 2018년 05월 28일                                                                                             |                                  | 가지(생산도함) "참"은 전쟁으로 참 수가도 인진 성감 신청 성감 신청 가 수가 위 개성적인 증위 상환에 신성되어 "상순성"을 피도받았도 라는 또함에 가진 했다.<br>"가지는 나스는 학교자는 사람이 모양에 보면 것을 든 문법적인의 자란에 내용이 것을 두 화고하시지 않다.                                                                                                    |
| 실습자 : (인)                                                                                                 | 실습자 : (인)                        | () (5조(수도로) 1강)는 중점실는 기만이 프로프와는 한에 1월10 것을까는 서식에 다친 1실수실"에게 현점실수 수도로운 조사한다.                                                                                                    |
|                                                                                                    |                                  | 제2조(王북, 가을 된 201) 이 문부사는 사람들 날로수는 방로드고, 상로 물부 및 문부에 부하여 가을 된 201일 수 있다. 다운, 2018고 것 할 라이는 10일 관에<br>사업으로 살다 기능하게 은 도하여야 한다.                                                                                                    |
|                                                                                                    |                                  | )에이프(프로) 이 팀석에 알기되지 아니면 사람에 더라여는 고등부고서(第2017-115도 『더한보 팀질실은 등일유럽』)에 위한다.                                                                                                    |
|                                                                                                    |                                  |                                                                                                    |

<u>★서약서1부, 현장실습 동의서2부</u>에 모두 서명하신 후 제출하시기 바랍니다.(\*협약은 별도 진행되므로, 출력된 협약서만 제출)★

# \*\*\*요약!! 장기현장실습 제출 서류 및 제출처\*\*\*

## ★제출서류 : ①신청서 (서명) ②이력서 ③자기소개서 ④서약서 (서명) ⑤현장실습 동의서 2부 (서명) ⑥협약서는 출력된 상태 그대로 제출(별도 협약 진행) ⑦자격증 <u>사본</u>(해당자에 한함)

## ★제출처 : 신청학생 <u>학부(과)사무실</u> (\*복수전공으로 신청할 경우,복수전공 학부(과)사무실로 제출)

# 신 청 완 료 신청 미완료 학생은 다시 도전!